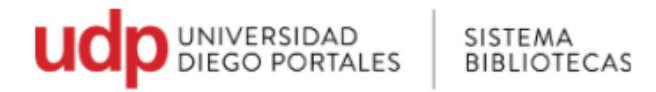

# Guía para acceder al Catálogo en Línea : Búsquedas y préstamos

- 1. Ir a página Universidad Diego Portales <u>www.udp.cl</u>o directamente en<u>https://bibliotecas.udp.cl/</u>
- 2. Seleccionar Bibliotecas

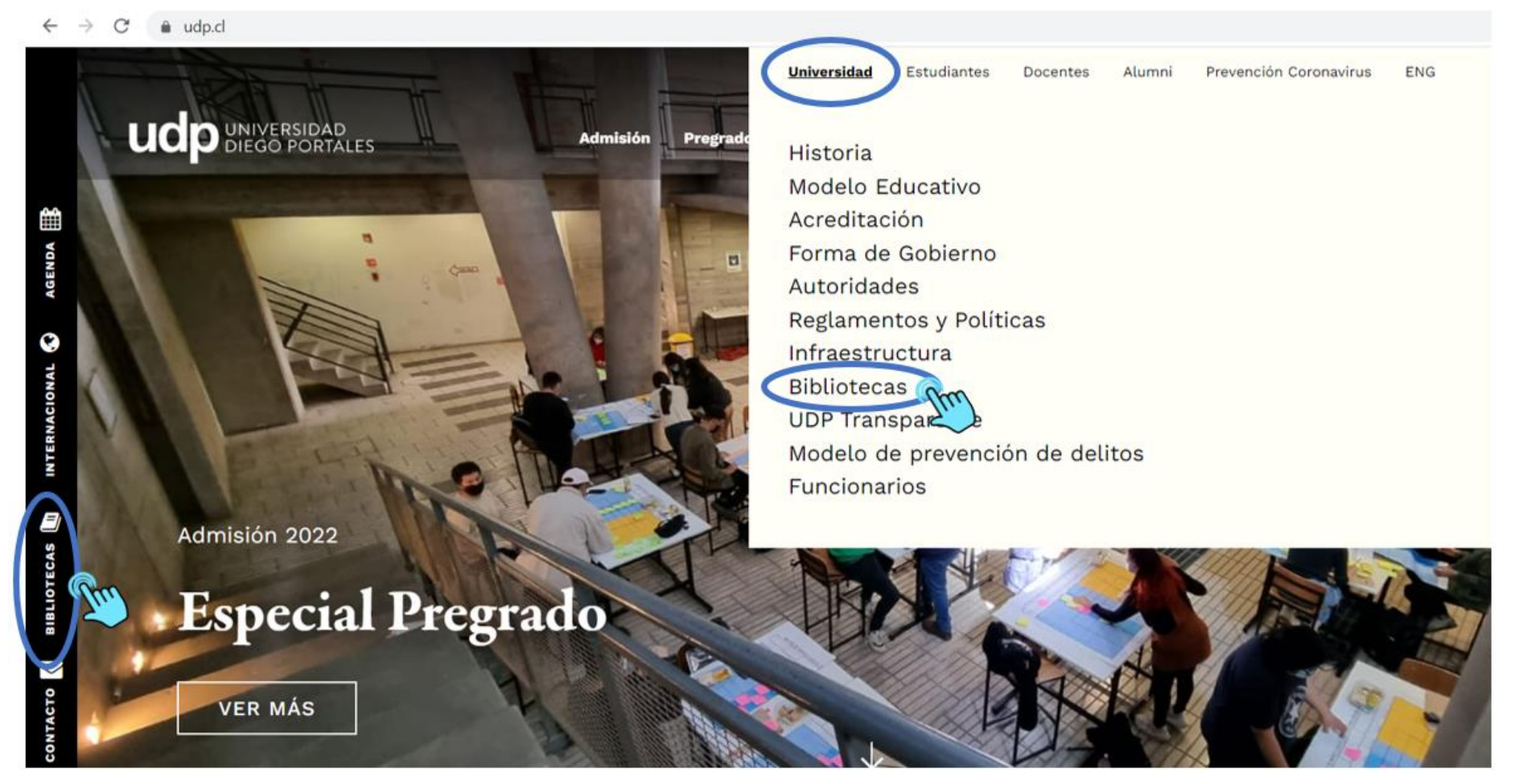

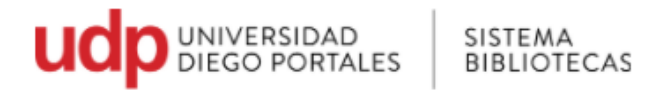

3. En la barra superior ir a Recursos Online

Seleccionar Catálogo Online o ingresa desde aquí: http://sibudp.udp.cl/

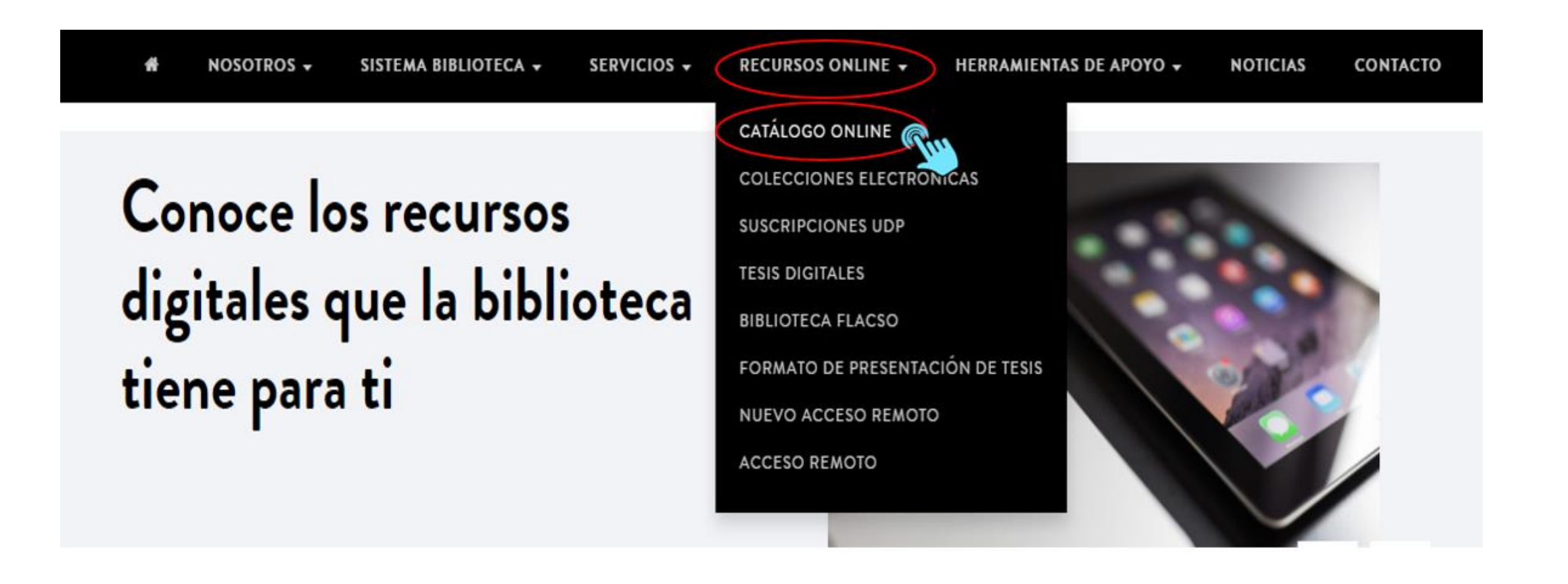

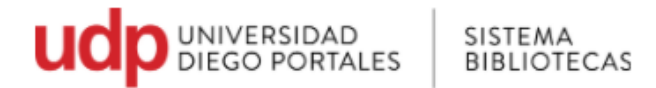

Nuestro Catálogo online, permite conocer qué documentos poseen las bibliotecas que conforman el Sistema de Bibliotecas UDP: libros, revistas, audiovisuales, recursos electrónicos, entre otros materiales, así como información sobre su localización y su situación actual, es decir, si están disponibles para el préstamo, su consulta en sala o consulta en línea.

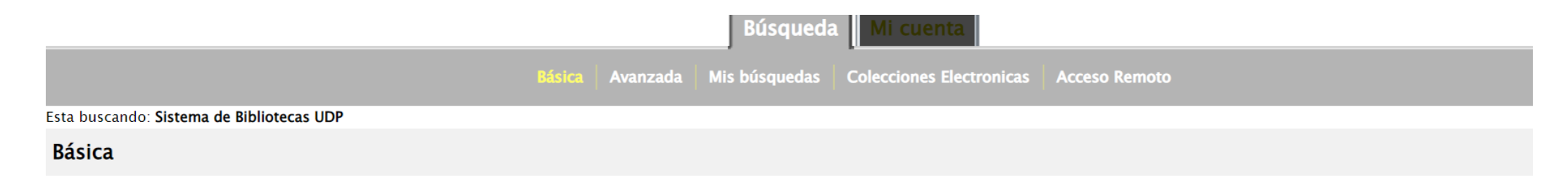

Con la opción de búsqueda 'Cualquier palabra' se obtienen resultados generales. Realice búsquedas por autor, título o materia para resultados más precisos.

4. Por defecto, la primera interfaz que despliega es la de búsqueda básica. Aquí podrá buscar por: autor, título, materia, serie alfabética y editor (entre otros)

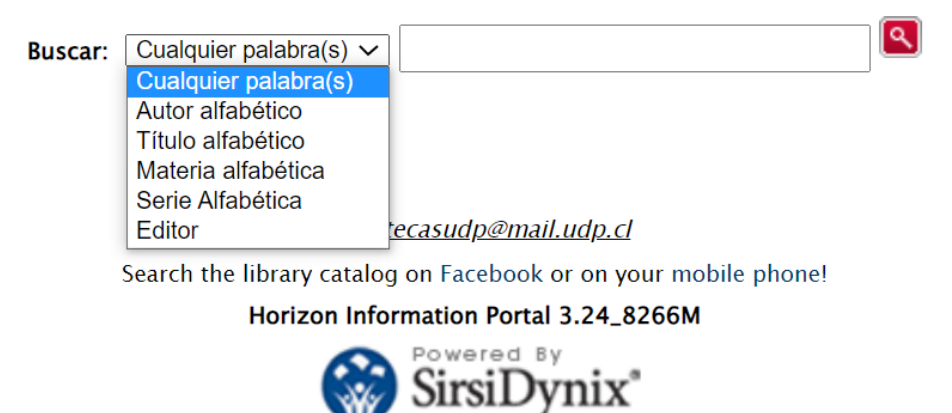

© 2001-2013 SirsiDynix Todos los derechos reservados.

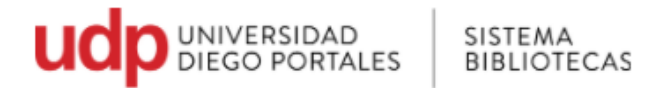

5. Al buscar por autor, debemos escribir el apellido.

• Como ejemplo, buscaremos Giovanni Sartori; colocamos Sartori y seleccionar botón rojo o Enter

6. La pantalla despliega los nombres en orden alfabético. Seleccionamos Sartori, Giovanni.

• El catálogo nos indica que hay 30 títulos de este autor

|                                             |                    | Básica  | Avanzada | Mis búsquedas | Colecciones Electronicas | Acceso Remoto |
|---------------------------------------------|--------------------|---------|----------|---------------|--------------------------|---------------|
| Búsqueda:                                   | Autor alfabético 🗸 | sartori |          | ٩             | Refine su búsqueda       |               |
| > Esta buscando: Sistema de Bibliotecas UDP |                    |         |          |               |                          |               |

### Resultados de búsqueda

Lista de resultados sartori

Previa 15 Autor Próximo 15 /

|    | Autor                                |                               | Títulos |
|----|--------------------------------------|-------------------------------|---------|
| 1. | Sartori Cabeza, Marcelo Hernán       |                               | 1       |
| 2. | Sartori, Carolina                    |                               | 1       |
| 3. | Sartori, Carolina, 1966-             | Al hacer clic sobre el autor, | 2       |
| 4. | Sartori, Giovanni, 1924-             | se desplegarán los 30 títulos | 30      |
| 5. | Sartorio, José                       |                               | 1       |
| 6. | Sartre, Jean Paul, 1905-1980         |                               | 0       |
| 7. | • Véase Sartre, Jean-Paul, 1905-1980 |                               | 98      |

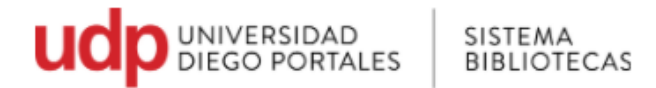

7. El catálogo permite ordenar por Autor, Fecha de publicación y por título, al ordenar por fecha de publicación y lo hará desde el más reciente, al más antiguo.

|                                                    | Básica Avanzada | Mis búsquedas | Colecciones Electronicas | Acceso Remoto |                            |  |
|----------------------------------------------------|-----------------|---------------|--------------------------|---------------|----------------------------|--|
| Búsqueda: Autor alfabético V Sartori, Giov         | /anni, 1924-    |               | Refine su búsqueda       |               |                            |  |
| > Esta buscando: <b>Sistema de Bibliotecas UDP</b> |                 |               |                          |               |                            |  |
|                                                    |                 |               |                          |               |                            |  |
|                                                    |                 |               |                          |               | Ordenar por: Seleccionar V |  |
| Resultados de búsqueda                             |                 |               |                          |               |                            |  |
| 20 Títulos coincidentos: Sartori Ciovanni 1024     |                 |               | Autores                  |               |                            |  |
| 50 mulos comcidentes. Sanon, Giovanni, 1924        | -               |               |                          |               | Fecha de publicación       |  |
|                                                    |                 |               |                          |               | litulo                     |  |
| III significa que la biblioteca posee una copia    |                 |               |                          |               |                            |  |
| 1. La política: lógica y método en las ciencias so | ociales 🚺       |               |                          |               |                            |  |
| Por Sartori, Giovanni, 1924–                       |                 |               |                          |               |                            |  |
| México, D.F : Fondo de Cultura Económica, 1984.    |                 |               |                          |               |                            |  |

Agregar a Mi Lista

2. Partidos y sistemas de partidos : marco para un análisis

Por *Sartori, Giovanni, 1924–* Madrid : Alianza ,1987

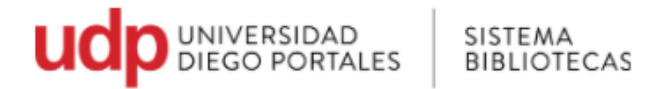

8. Al Seleccionar un título, se mostrará el registro bibliográfico del libro, en el cual encontrarás el título, el autor, datos de publicación, etc. Así como también los datos de la ubicación física del libro.

| <b>úsqu</b><br>Esta b | ueda: Autor alfabético  Sartori, Giovanni, 1924-                                                                 | Refine                                                                           | su búsqueda                                                                                                    |                                                                                                    |                                                                                                    |                                                |                                        | Volver a los resultados Próxima                                                  |
|-----------------------|----------------------------------------------------------------------------------------------------|----------------------------------------------------------------------------------|----------------------------------------------------------------------------------------------------|----------------------------------------------------------------------------------------------------|----------------------------------------------------------------------------------------------------|------------------------------------------------|----------------------------------------|----------------------------------------------------------------------------------|
|                       | Otros datos  Otros título del mismo autor  Sartori, Giovanni, 1924-                                              | La política: lógi<br>Autor: <mark>Sartori</mark> , <mark>Giov</mark><br>Materias | ica y método e<br><sup>ranni</sup> . 1924-<br>• CIENCIAS POL                                                                                                    | n las ciencias sociales ;<br>LITICAS                                                                                                    | ,                                                                                                    |                                                |                                        | Agregar a Mi Lista<br>Solicitar itemes                                           |
|                       | Materias CIENCIAS POLITICAS CIENCIAS SOCIALES BIBLIOGRAFIA BASICA DERECHO 1998 AMC Catálogo de listas Por autor: | <b>Series</b><br>Datos Publicación:<br>ISBN:<br>Descripción:                     | <ul> <li>CIENCIAS SOC</li> <li>BIBLIOGRAFIA</li> <li>AMC</li> <li>1EL INSTRU<br/>INTELIGENTEMEN<br/>LA COMPARACIO<br/>México, D.F : For<br/>9681616685</li> <li>336 p.</li> </ul> | CIALES<br>A BASICA DERECHO 199<br>IMENTO LINGUISTICO 2C<br>NTE LLEVADA 6PARA CO<br>DN Y LA POLITICA COMPARAE<br>ndo de Cultura Económica, 1 | 8<br>IENCIA Y FILOSOFIA 3 · CUAL METODO?<br>NCLUIR 7 · QUE ES POLITICA? 8LA P<br>PA 10POLITICA Y PREVISION TECNOLOGI<br>984. | 4 QUE TEORIA? 5.<br>OLITICA COMO CIENCIA<br>CA | -LA ACCION<br>- 9EL METODO             | DE                                                                               |
|                       | <ul> <li>Sartori, Giovanni, 1924-</li> </ul>                                                                     |                                                                                  |                                                                                                    |                                                                                                    | Copias en bibliotecas                                                                                                    |                                                |                                        |                                                                                  |
|                       | Por título:<br>• La política: lógica                                                                             | <b>Ubicación</b><br>Biblioteca Central                                           |                                                                                                    | Colección<br>Col. General Piso 3.                                                                                                    | <b>Clasif.</b><br>320.01 5251 1984                                                                                           | Copia<br>c.1                                   | <b>Estado</b><br>En estante            | Agregar copia a Mi Lista                                                         |
|                       | Buscar en Internet<br>Sartori, Giovanni, 1924-<br>CIENCIAS POLITICAS                                             | Biblioteca Central<br>Bca. Derecho<br>Bca. Derecho                               |                                                                                                    | Col. General Piso 3.<br>CGEA<br>CGEA                                                                                                    | 320.01 5351<br>320.01 5251p 1984<br>320.01 5251p 1984                                                                        | Ejm. 1<br>c. 1<br>c. 2                         | En estante<br>En estante<br>En estante | Agregar copia a Mi Lista<br>Agregar copia a Mi Lista<br>Agregar copia a Mi Lista |
|                       | <ul> <li>CIENCIAS SOCIALES</li> </ul>                                                                            |                                                                                  |                                                                                                    |                                                                                                    |                                                                                                    |                                                |                                        |                                                                                  |

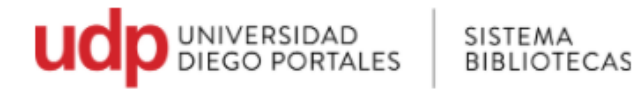

### 9. Ubicación física del libro

| Copias en bibliotecas |                                                         |                  |       |            |                          |  |  |
|-----------------------|---------------------------------------------------------|------------------|-------|------------|--------------------------|--|--|
| Ubicación             | Colección                                               | Clasif.          | Copia | Estado     |                          |  |  |
| Biblioteca Central    | Col. Bibliografía Obligatoria Piso2.                    | 300 C737c.E 1999 | c. 2  | En estante | Agregar copia a Mi Lista |  |  |
| Biblioteca Central    | Col. Bibliografía Obligatoria Piso2.                    | 300 C737c.E 1999 | c. 3  | En estante | Agregar copia a Mi Lista |  |  |
| Biblioteca Central    | Col. Bibliografía Obligatoria Piso2. [Consulta en sala] | 300 C737c.E 1999 | c. 1  | En estante | Agregar copia a Mi Lista |  |  |

#### <u>Ubicación</u>

El Sistema Bibliotecas está constituido por:

-Biblioteca Central "Nicanor Parra"

-Biblioteca de la Facultad Arquitectura, Arte y Diseño

-Biblioteca de la Facultad Derecho

-Biblioteca de la Facultad Economía y Empresa

#### <u>Colección</u>

Cada biblioteca tiene sus colecciones, en el caso de la imagen, Biblioteca Central, tiene el libro en el 2° piso, en colección bibliografía obligatoria, que es estantería cerrada.

#### Clasif.

La Clasificación indica la ubicación física donde se encontrará el libro.

Que puede ser en estantería cerrada o abierta.

Para estantería cerrada, deberá llenar una papeleta de pedido y solicitar libro en mesón de atención.

#### <u>Estado</u>

Estado nos indica si el libro está disponible o se encuentra prestado.

**En Estante:** indica que está disponible para el préstamo

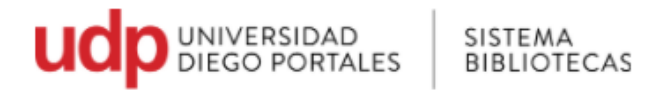

## **Tipos de estanterías**

- <u>Estantería Cerrada</u>: Los usuarios no tienen acceso a la zona de estantería y solicitan al personal los materiales que requieren consultar. Por ejemplo, en Biblioteca Central, la estantería cerrada se encuentra en 2° piso en Bibliografía Obligatoria.
- <u>Estantería Abierta</u>: Es el acceso directo del usuario a las colecciones. Por ejemplo, en Biblioteca Central, el 3° y 4° piso, corresponde a Colección General.

"Puede solicitar préstamo en cualquiera de las bibliotecas, debiendo devolver en el mismo lugar donde pidió el texto o en la biblioteca prestataria"

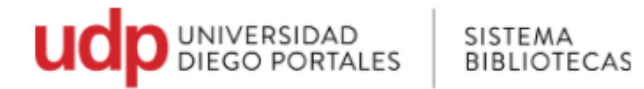

10. Colecciones, plazo de préstamo, renovación y suspensión en Biblioteca Central

| Colección                                     | Periodo de préstamo | Renovación<br>web/Presencial   | Periodo de suspensión                                  |
|-----------------------------------------------|---------------------|--------------------------------|--------------------------------------------------------|
| Obligatoria                                   | 4 días              | 5 veces                        | 1 día → 5 días<br>2 días → 10 días<br>3 días → 15 días |
| Copia Consulta (colección<br>obligatoria)     | 2 hrs               | Sí, (depende de la<br>demanda) |                                                        |
| Calculadoras<br>Netbook<br>Notebook<br>Tablet | 2 hrs               | Sí, (depende de la demanda)    |                                                        |
| Colección General                             | 10 días             | 5 veces                        | 1 día → 5 días<br>2 días → 10 días<br>3 días → 15 días |
| Tesis                                         | 10 días             | 5 veces                        | 11                                                     |
| Ediciones UDP                                 | 10 días             | 5 veces                        | //                                                     |

• Se recomienda consultar en su biblioteca sobre las colecciones y los plazos de préstamos